# Abnormal Activity Monitoring

Presented by AuditLink

### **NCUA** Expectations

- In 2012, it was required that Federally Insured credit unions offering electronic services adopt appropriate strategies to enhance controls.
- Expectations were outlined in the FFIEC <u>Supplement</u>

### Determine What is Normal

### • Tool numbers 774 & 775

### Member Sampling - Checking Activity

Month/year Sep 2017 Filter 
All 
Individual 
Organization
Branch ID 00 All Branches

#### Analysis Method

| Go! Savings Balance       |
|---------------------------|
| Go! Teller Transactions   |
| Go! ATM Transactions      |
| Go! Voice Response        |
| Go! Checking Transactions |
| Go! NSF Transactions      |
| Go! Internet Banking      |
| Go! ACH Transactions      |
| Go! Profit/Loss           |
| Go! Member Costs          |
| Go! Service Income        |
| Go! Loan Balance          |
| Gol Call Assisted         |

These tools will give you an idea of what your membership volume is like.

#### Member Analysis - Transaction Activity

| Month/year | Sep 2017        | Filter 💿 All | Individual | Organization |
|------------|-----------------|--------------|------------|--------------|
| Branch ID  | 00 All Branches | ;            |            |              |

|     | Analysis Method               |
|-----|-------------------------------|
| Go! | Teller Processing             |
| Go! | Loan Department Processing    |
| Go! | Share Draft Processing        |
| Go! | ATM/Debit (PIN) Processing    |
| Go! | Online Banking/Audio Response |
| Go! | Online Credit Card Processing |
| Go! | Debit (Signature) Processing  |
| Go! | ACH Processing                |
| Go! | Phone Operator Processing     |
| Go! | Bill Payment Processing-Batch |
| Go! | Certificate Processing        |
| Go! | Direct Mail Posting           |
| Go! | Member Adjustment Processing  |
| Go! | Member Transfers              |
| Go! | Payroll Processing            |
| Go! | Wire Transfer Processing      |
| Go! | Stop Payment Fee Processing   |
| Go! | Automatic System Processing   |
|     |                               |

### Selecting Your Member Groups

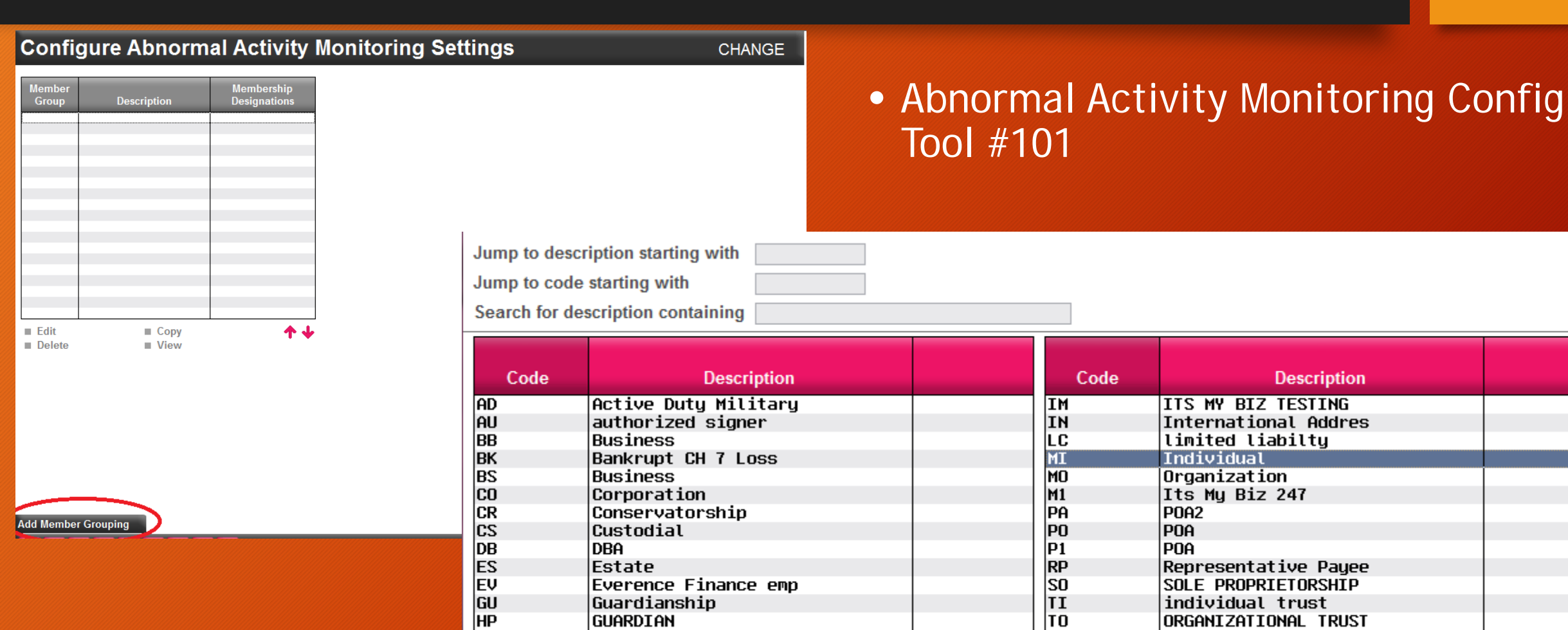

Select

Select

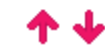

# Selecting your Origin Groups

#### **Configure Abnormal Activity Monitoring Settings** Member group 01 Description INDIVIDUAL Used for monitoring membership designation(s) Select 1 selected Transaction Count Combined Transaction Amount Origins **Origin Codes Risk Level** From 1 million multi Session 2 CU\*BASE GOLD - Origin Code Selection Jump to description starting with Jump to code starting with Search for description containing Description Description Code Code TELLER PROCESSING 01 16 DEBIT CARD PROCESSING 02 20 Share draft from bank process CU\*EASYPAY! PROCESSING 03 22 LOAN DEPARTMENT PROCESSING CREDIT CARD PROCESSING Edit Delete View 04 96 DIRECT POSTING PROCESSING AUDIO RESPONSE PROCESSING 05 99 PAYROLL DEDUCTION PROCESSING AUTOMATIC SYSTEM PROCESSING 07 JOURNAL ACCT TRANSFER PROCESS 08 ERROR CORRECTION PROCESSING 09 WIRE TRANSFER PROCESSING 10 CERTIFICATE PROCESSING ACH NETWORK PROCESSING 13 ATM NETWORK PROCESSING Settings are based on a date range of one m 14 STOP PAY FEE PROCESSING Add Origin Group 15 PHONE OPERATOR TRANS Select Select

# Set your Levels

### • Remember the high risk totals we looked at earlier?

@

6

| Session 2 CU*BASE GOLD Edition - Activity Monitoring Settings by Origin Group |        |                    |           |                             |              |            |  |  |  |
|-------------------------------------------------------------------------------|--------|--------------------|-----------|-----------------------------|--------------|------------|--|--|--|
| Member group                                                                  | 01 ]   | INDIVIDUA          | AL        |                             |              |            |  |  |  |
| Origin group descr                                                            | iption | ACH                |           | Transaction origin          | codes Select | 1 selected |  |  |  |
|                                                                               |        | Transaction Counts |           | Combined Transaction Amount |              |            |  |  |  |
| Level                                                                         | Fr     | om                 | То        | From                        | То           |            |  |  |  |
| NORMAL                                                                        |        | Θ                  | 35        | 0                           | 15,000       |            |  |  |  |
| ABNORMAL                                                                      |        | 0                  | 50        | 0                           | 20,000       |            |  |  |  |
| HIGH RISK                                                                     |        | 0                  | 9,999,999 | 0                           | 999,999,999  |            |  |  |  |
|                                                                               |        |                    |           |                             |              |            |  |  |  |
|                                                                               | -      | -                  |           |                             |              |            |  |  |  |

### Don't Forget to Save!

# • You can create as many Origin Groups as you want.

File Edit Tools Help

#### **Configure Abnormal Activity Monitoring Settings**

Member group 01

Description INDIVIDUAL

Used for monitoring membership designation(s) Select

1 selected

|         |              |                                 | Transaction Count |                       | Combined Trans        | action Amount                   |
|---------|--------------|---------------------------------|-------------------|-----------------------|-----------------------|---------------------------------|
| Origins | Origin Codes | Risk Level                      | From              | То                    | From                  | То                              |
| ACH     | 1 selected   | NORMAL<br>ABNORMAL<br>HIGH RISK | 0<br>36<br>51     | 35<br>50<br>9,999,999 | 0<br>15,001<br>20,001 | 15,000<br>20,000<br>999,999,999 |
| WIRES   | 1 selected   | Normal<br>Abnormal<br>HIGH RISK | 0<br>6<br>11      | 5<br>10<br>9,999,999  | 0<br>10,001<br>20,001 | 10,000<br>20,000<br>999,999,999 |
|         |              |                                 |                   |                       |                       |                                 |
|         |              |                                 |                   |                       |                       |                                 |
|         |              |                                 |                   |                       |                       |                                 |
|         |              |                                 |                   |                       |                       |                                 |
| Edit    | Delete       | ■ View                          |                   |                       |                       | <b>↑</b> ↓                      |
|         |              |                                 |                   |                       |                       |                                 |

Settings are based on a date range of one month of activity.

Add Unigin Crown

Save/Update

### How to Run the Report

#### **Monitor Abnormal Activity**

Member group to monitor Monitor transactions from

Flag if member age is below

 Ist Month Prior

 or above

Activity Analysis

Monitoring settings are based on a date range of 1 month of activity Include all activity for members with Due Diligence flag Select

| DD | Account | Member Name | Age | * Origin | # Trans | Trans Dollars | Trans Dollars | Risk Level | Last AT Tkr | Ву |
|----|---------|-------------|-----|----------|---------|---------------|---------------|------------|-------------|----|
| 0  |         |             | 70  | AUDIO RE | 4       | 12,000        | 3,000         | Abnormal   | OP 10/07/17 | 99 |
| 0  |         |             | 61  | ATM NETW | 35      | 3,040         | 86            | Abnormal   | OP 10/07/17 | 99 |
| 0  |         |             | 67  | ATM NETW | 26      | 864           | 33            | ABNORMAL   | OP 10/07/17 | 99 |
| 0  |         |             | 76  | ATM NETW | 21      | 1,679         | 79            | ABNORMAL   | OP 10/07/17 | 99 |
| 0  |         |             | 69  | ATM NETW | 28      | 2,832         | 101           | ABNORMAL   | OP 10/07/17 | 99 |
| 0  |         |             | 65  | ATM NETW | 35      | 1,109         | 31            | Abnormal   | OP 10/07/17 | 99 |
| 0  |         |             | 68  | ATM NETW | 26      | 1,787         | 68            | ABNORMAL   | OP 10/07/17 | 99 |
| 0  |         |             | 69  | ATM NETW | 26      | 1,256         | 48            | ABNORMAL   | OP 10/07/17 | 99 |
| 0  |         |             | 72  | ATM NETW | 31      | 1,983         | 63            | ABNORMAL   | OP 10/07/17 | 99 |
| 0  |         |             | 57  | AUDIO RE | 6       | 15,000        | 2,500         | Abnormal   | OP 10/07/17 | 99 |
| 0  |         |             | 66  | ATM NETW | 51      | 1,437         | 28            | HIGH RISK  | OP 10/07/17 | 99 |
| 0  |         |             | 65  | ATM NETW | 29      | 1,863         | 64            | ABNORMAL   | OP 10/07/17 | 99 |
| 0  |         |             | 58  | ACH NETW | 16      | 15,465        | 966           | ABNORMAL   | OP 10/07/17 | 99 |
|    |         |             |     | ATM NETW | 34      | 1,258         | 37            | ABNORMAL   |             |    |
| 0  |         |             | 61  | ATM NETW | 34      | 1,449         | 42            | ABNORMAL   | OP 10/07/17 | 99 |
| 0  |         |             | 72  | ATM NETW | 28      | 1,523         | 54            | Abnormal   | OP 10/07/17 | 99 |

 Tool #537 Monitor Abnormal Transaction Activity

. .

Tracker Review

Member Connect

Print Report

Export

Inquiry

View Configuration

| lei | fres | h I | ist |  |
|-----|------|-----|-----|--|
|     | 103  |     | 196 |  |

| Total # records   | 352 |
|-------------------|-----|
| Total # abnormal  | 286 |
| Total # high risk | 66  |

**1** 

### The Columns are Sortable

### Click on the title line to sort by column

#### **Monitor Abnormal Activity**

Member group to monitor Monitor transactions from

Expo Mem Print View from 1st Month Prior

0001 🔍 INDIVIDUAL

Flag if member age is below or above

Monitoring settings are based on a date range of 1 month of activity Include all activity for members with Due Diligence flag Select

| DD    | Account | Member Name    | Age ' | Origin        | # Trans | Trans Dollars | Trans Dollars | Risk Level | Last AT T | kr  | Ву |
|-------|---------|----------------|-------|---------------|---------|---------------|---------------|------------|-----------|-----|----|
| 0     |         |                | 53    | DEBIT CA      | 221     | 6,907         | 30            | HIGH RISK  | OP 10/07  | /17 | 99 |
| 0     |         |                | 48    | ACH NETW      | 193     | 3,329         | 17            | HIGH RISK  | OP 10/07  | /17 | 99 |
| 0     |         |                | 31    | ATM NETW      | 167     | 2,383         | 14            | HIGH RISK  | OP 10/07  | /17 | 99 |
| 0     |         |                | 31    | DEBIT CA      | 162     | 4,810         | 29            | HIGH RISK  | OP 10/07  | /17 | 99 |
| 0     |         |                | 36    | DEBIT CA      | 160     | 3,335         | 20            | HIGH RISK  | OP 10/07  | /17 | 99 |
| 0     |         |                | 38    | DEBIT CA      | 144     | 4,602         | 31            | ABNORMAL   | OP 10/07  | /17 | 99 |
| 0     |         |                | 31    | DEBIT CA      | 142     | 2,876         | 20            | Abnormal   | OP 10/07  | /17 | 99 |
| 0     |         |                | 43    | DEBIT CA      | 140     | 9,316         | 66            | HIGH RISK  | OP 10/07  | /17 | 99 |
| 0     |         |                | 26    | DEBIT CA      | 140     | 2,671         | 19            | ABNORMAL   | OP 10/07  | /17 | 99 |
| 0     |         |                | 44    | DEBIT CA      | 136     | 3,746         | 27            | ABNORMAL   | OP 10/07  | /17 | 99 |
| 0     |         |                | 46    | DEBIT CA      | 127     | 2,536         | 19            | Abnormal   | OP 10/07  | /17 | 99 |
| 0     |         |                | 28    | DEBIT CA      | 123     | 715           | 5             | ABNORMAL   | OP 10/07  | /17 | 99 |
| 0     |         |                | 44    | DEBIT CA      | 121     | 4,601         | 38            | ABNORMAL   | OP 10/07  | /17 | 99 |
| 0     |         |                | 43    | DEBIT CA      | 115     | 3,338         | 29            | ABNORMAL   | OP 10/07  | /17 | 99 |
| 0     |         |                | 24    | DEBIT CA      | 113     | 3,067         | 27            | Abnormal   | OP 10/07  | /17 | 99 |
| 0     |         |                | 26    | DEBIT CA      | 109     | 2,183         | 20            | ABNORMAL   | OP 10/07  | /17 | 99 |
| In In | quiry   | Tracker Review | Acti  | vity Analysis |         |               |               |            |           | 1   | 4  |

| ort           |
|---------------|
| ber Connect   |
| Report        |
| Configuration |
| seh Liet      |

# Also sort by Due Diligence Codes

### Monitor Abnormal Activity

| mber group to monitor    | 0001 🔍 IN   |
|--------------------------|-------------|
| nitor transactions from  | 1st Month P |
| , if member age is below | or above    |

| 01 | Q,   | INDIVIDUAL |  |
|----|------|------------|--|
| t  | Mont | th Prior   |  |

Ŧ

Monitoring settings are based on a date range of 1 month of activity

Include all activity for members with Due Diligence flag Select

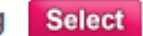

| DD | Account | Member Name                           | Age * | Origin   | # Trans | Trans Dollars | Trans Dollars | Risk Level | La             | st AT Tkr | Ву     |
|----|---------|---------------------------------------|-------|----------|---------|---------------|---------------|------------|----------------|-----------|--------|
| 0  |         |                                       | 70    | AUDIO RE | 4       | 12,000        | 3,000         | ABNORMAL   | OP :           | 10/07/17  | 7 99   |
| 0  |         |                                       | 61    | ATM NETW | 35      | 3,040         | 86            | Abnormal   | <b>OP</b> 1    | 10/07/17  | 7   99 |
| 0  |         |                                       | 67    | ATM NETW | 26      | 864           | 33            | ABNORMAL   | OP 1           | 10/07/17  | 7  99  |
| 0  |         |                                       | 76    | ATM NETW | 21      | 1,679         | 79            | Abnormal   | <b>OP</b> 1    | 10/07/17  | 7  99  |
| 0  |         |                                       | 69    | ATM NETW | 28      | 2,832         | 101           | ABNORMAL   | <b>OP</b> 1    | 10/07/17  | 7  99  |
| 0  |         |                                       | 65    | ATM NETW | 35      | 1,109         | 31            | Abnormal   | <b>OP</b> 1    | 10/07/17  | 7   99 |
| 0  |         | · · · · · · · · · · · · · · · · · · · | 68    | ATM NETW | 26      | 1,787         | 68            | Abnormal   | <b> OP</b>   1 | 10/07/17  | 7  99  |
| 0  |         |                                       | 69    | ATM NETW | 26      | 1,256         | 48            | Abnormal   | <b>OP</b> 1    | 10/07/17  | 7  99  |
| 0  |         |                                       | 72    | ATM NETW | 31      | 1,983         | 63            | Abnormal   | <b>OP</b> 1    | 10/07/17  | 7  99  |
| 0  |         |                                       | 57    | AUDIO RE | 6       | 15,000        | 2,500         | Abnormal   | <b>OP</b> 1    | 10/07/17  | 7  99  |
| 0  |         |                                       | 66    | ATM NETW | 51      | 1,437         | 28            | HIGH RISK  | OP 1           | 10/07/17  | 7  99  |
| 0  |         |                                       | 65    | ATM NETW | 29      | 1,863         | 64            | Abnormal   | <b>OP</b> 1    | 10/07/17  | 7  99  |
| 0  |         |                                       | 58    | ACH NETW | 16      | 15,465        | 966           | ABNORMAL   | <b>OP</b> 1    | 10/07/17  | 7  99  |
|    |         |                                       |       | ATM NETW | 34      | 1,258         | 37            | Abnormal   |                |           |        |
| 0  |         |                                       | 61    | ATM NETW | 34      | 1,449         | 42            | ABNORMAL   | OP :           | 10/07/17  | 7  99  |
| 0  |         |                                       | 72    | ATM NETW | 28      | 1,523         | 54            | Abnormal   | OP 1           | 10/07/17  | 7 99   |

Inquiry

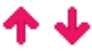

### Due Diligence Code?

- Bank Secrecy Act requires credit union's to adopt and implement a comprehensive Customer (member) Due Diligence program
- These processes assist the CU in determining when transactions are potentially suspicious
  - Should include enhanced CDD for higher-risk members and ongoing due diligence of the member base.

Customer Due Diligence - Overview

https://www.ffiec.gov/bsa\_aml\_infobase/pages\_manual/olm\_013.htm

### Due Diligence Code? (Continued)

- CU\*BASE GOLD has nine fields for you to configure based on your Customer Due Diligence program
- Tool # 247

| DD Code | Description          |  |  |
|---------|----------------------|--|--|
| bb couc |                      |  |  |
| 0       | DUE DILIGENCE CODE 0 |  |  |
| 1       | DUE DILIGENCE CODE 1 |  |  |
| 2       | DUE DILIGENCE CODE 2 |  |  |
| 3       | DUE DILIGENCE CODE 3 |  |  |
| 4       | DUE DILIGENCE CODE 4 |  |  |
| 5       | DUE DILIGENCE CODE 5 |  |  |
| 6       | DUE DILIGENCE CODE 6 |  |  |
| 7       | DUE DILIGENCE CODE 7 |  |  |
| 8       | DUE DILIGENCE CODE 8 |  |  |
| 9       | DUE DILIGENCE CODE 9 |  |  |
|         |                      |  |  |
|         |                      |  |  |
|         |                      |  |  |

Session 1 CU\*BASE GOLD Edition - Due Diligence Code Maintenance

Update

# Examples of Due Diligence Code Configs

| DD Code | Description                |
|---------|----------------------------|
| 0       | DUE DILIGENCE CODE 0       |
| 1       | LOW RISK                   |
| 2       | MEDIUM RISK                |
| 3       | HIGH RISK                  |
| 4       | OCCUPATIONAL               |
| 5       | RESIDENT NON-ALIEN         |
| 6       | MONEY SERVICE BUSINESS     |
| 7       | MARIJUANA RELATED BUSINESS |
| 8       | PEPS - POLITICAL EXPOSED   |
| 9       | FRAUD                      |

### How to Code a Member

Tool #15 Update Membership

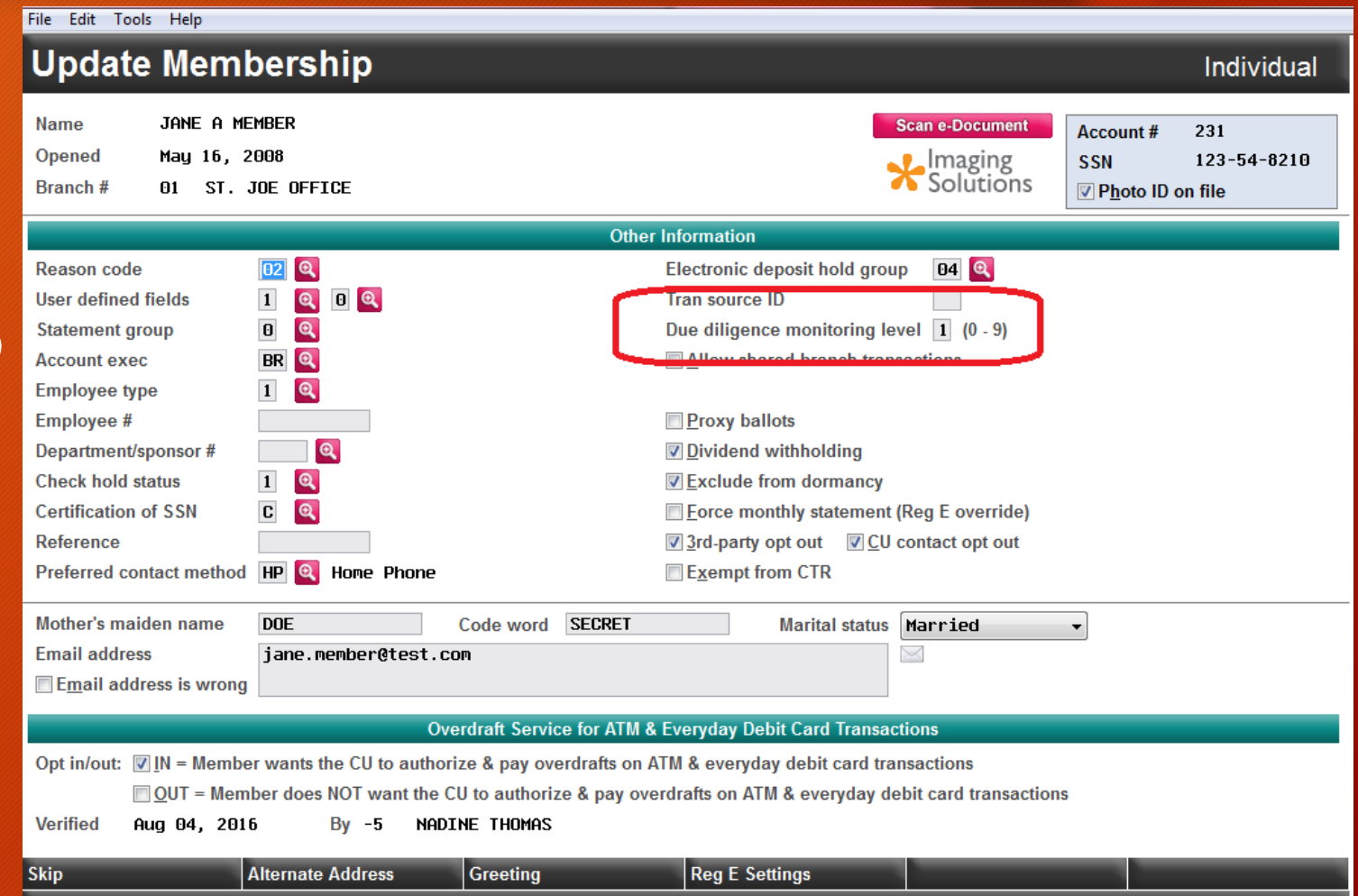

### Reports

- Due Diligence column in the Abnormal Activity Monitoring
- Tool #402 Insider Audit/Due Diligence Report

• Five different reports available

| Report Options                         | Response                        |  |  |  |  |
|----------------------------------------|---------------------------------|--|--|--|--|
| Month/year to process                  | Oct 2017 [MMYY]                 |  |  |  |  |
| Report for period                      | From [MMDDYYYY]                 |  |  |  |  |
|                                        | To [MMDDYYYY]                   |  |  |  |  |
| Reports to print:                      |                                 |  |  |  |  |
| Teller audit key review                |                                 |  |  |  |  |
| Flag transactions greater than or equ  | ual to (whole \$) Optional      |  |  |  |  |
| Transaction activity review            | Transaction activity review     |  |  |  |  |
| Account status review                  |                                 |  |  |  |  |
| File maintenance review                |                                 |  |  |  |  |
| Account access/security audit          |                                 |  |  |  |  |
| List only if access not granted        |                                 |  |  |  |  |
| Data type                              | Members with DD flag 🛛 👻        |  |  |  |  |
|                                        |                                 |  |  |  |  |
| Include due diligence monitoring level | 2 (1 - 9; blank = all) Optional |  |  |  |  |

### Don't Have a CDD Program Yet?

• Start with configuring your Due Diligence Codes and go from there

### Thoughts:

- How often are you going to review these accounts?
- How do you determine if you are going to raise or lower a risk level?
- Create a tracker specifically for reviews so you can pull reports for auditors

## Creating a New Memo Type Tracker

#### Memo Type Definition

Select tracker type AT Q

| Memo Type | Tracker Type | Memo Type Description |  |  |  |
|-----------|--------------|-----------------------|--|--|--|
| AC        | AT           | Address Change        |  |  |  |
| AD        | AT           | ACH DEP MAINT         |  |  |  |
| AM        | AT           | Attempt Made          |  |  |  |
| BD        | AT           | Bank Sec Delete       |  |  |  |
| BS        | AT           | Bank Secrecy          |  |  |  |
| BV        | AT           | Bank Sec Verifi       |  |  |  |
| CC        | AT           | due date change       |  |  |  |
| CD        | AT           | CTR Skip/delete       |  |  |  |
| CF        | AT           | CTR FORM              |  |  |  |
| CL        | AT           | CTR Submit/lock       |  |  |  |
| CP        | AT           | Cass Passed           |  |  |  |
| CT        | AT           | CTR form              |  |  |  |
| CX        | AT           | Cass Problem          |  |  |  |
| DD        | AT           | Dormancy Delete       |  |  |  |
| DS        | AT           | Dormancy Susp         |  |  |  |
| EI        | AT           | Invalid E-mail        |  |  |  |
| FI        | AT           | FIDM                  |  |  |  |
| ID        | AT           | ID Scan Passed        |  |  |  |
| Change    | Delete       | Display               |  |  |  |

 Tool #260 Configure Memo Type codes for Trackers

| Tracker type AT Q<br>Memo type HR | Memo type description      | High Risk Rev             |                         |
|-----------------------------------|----------------------------|---------------------------|-------------------------|
| Used for links to external docu   | iments                     | Used for permane          | nt underwriting comment |
| Used to monitor loan account      | daily for specific transac | ction activity (e.g., pro | omise to pay)           |
| Memo type for note when trans     | saction occurs             | 0                         |                         |
| Memo type for note when trans     | saction does not occur     | Q                         |                         |

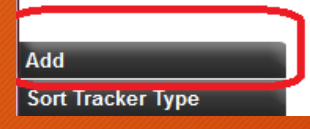

## Printing Tracker Reports

### Tool #664 Print Member Trackers

| Report Options                   | Response                                  |                    |  |  |  |  |
|----------------------------------|-------------------------------------------|--------------------|--|--|--|--|
| Member account base range:       |                                           |                    |  |  |  |  |
| From                             | (blank for all)                           | Optional           |  |  |  |  |
| То                               | (blank for all)                           | Optional           |  |  |  |  |
| Conversation date range:         |                                           |                    |  |  |  |  |
| From                             | Jan 01, 2017 📑 [MMDDYYYY] (blank for al   | l) Optional        |  |  |  |  |
| То                               | Oct 01, 2017 📑 [MMDDYYYY] (blank for al   | l) Optional        |  |  |  |  |
| Tracker type                     | AT 🔍 AUDIT TRACKER (blank for al          | ) Optional         |  |  |  |  |
| Memo type                        | 🗷 🔍 high risk rev 🛛 (blank for al         | ) Optional         |  |  |  |  |
| Type of Employee to select below | Tracker created by Onversation created by | у                  |  |  |  |  |
| Employee IDs                     | 📃 🍳 (blank for al                         | ) Optional         |  |  |  |  |
| Employee IDs                     | 📃 🍳 (blank for al                         | <b> )</b> Optional |  |  |  |  |
| Employee IDs                     | 📃 🍳 (blank for al                         | ) Optional         |  |  |  |  |
| Employee IDs                     | 📃 🍳 (blank for al                         | ) Optional         |  |  |  |  |
| Employee IDs                     | 📃 🍳 (blank for al                         | l) Optional        |  |  |  |  |
| Tracker selection                | ○ Open trackers ○ Closed trackers ◎ Both  |                    |  |  |  |  |
| Print summary page only          |                                           |                    |  |  |  |  |
| Print conversation detail        |                                           |                    |  |  |  |  |

## References and Contacts

- <a>www.ffiec.gov/bsa\_aml\_infobase</a>
- www.MSB.gov
- <u>https://www.fincen.gov/resources/statutes-</u> <u>regulations/guidance/bsa-expectations-regarding-marijuana-</u> related-businesses

Marsha.sapino@cuanswers.com Jvilker@cuanswers.com

www.auditlinksuite.com

# Questions?

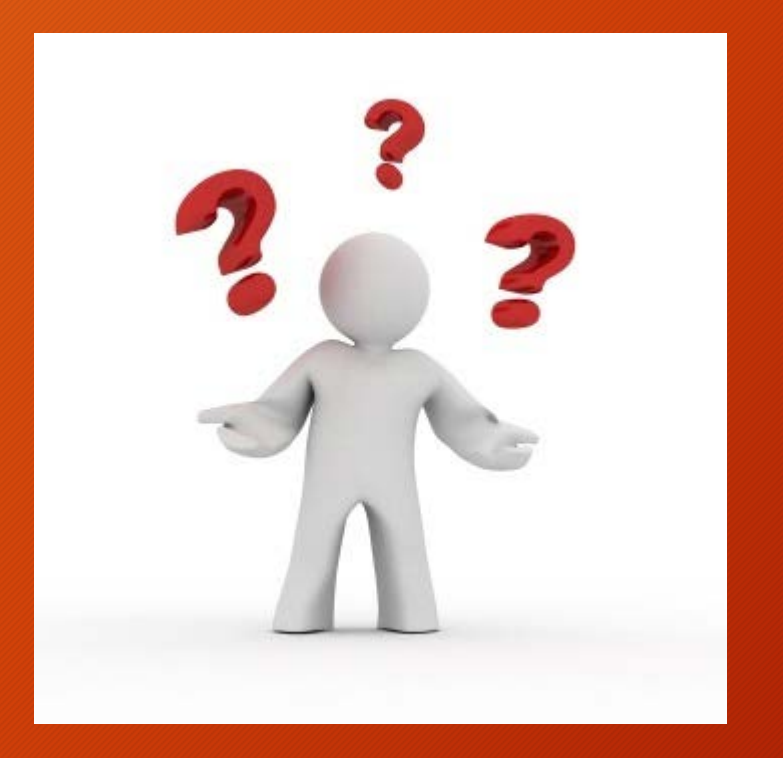